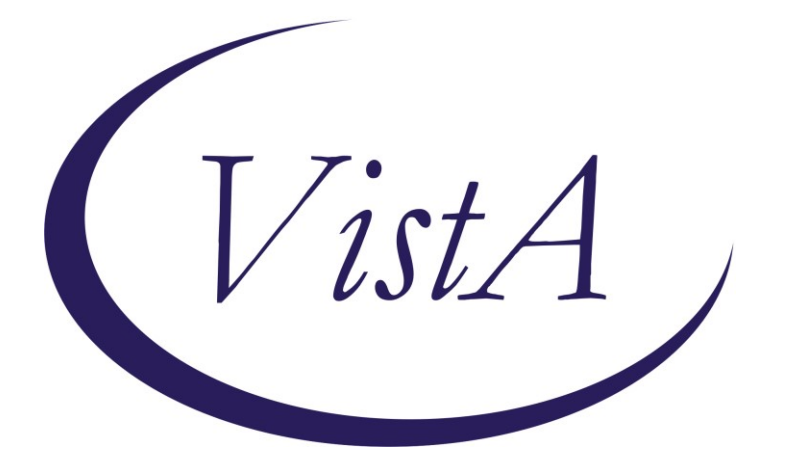

Update \_2\_0\_302

# **Clinical Reminders**

# **VA-SEXUAL HEALTH**

## **Install Guide**

August 2022

Product Development Office of Information Technology Department of Veterans Affairs

| Table of Contents |   |
|-------------------|---|
| INTRODUCTION      | 1 |
| INSTALL DETAILS   |   |
| INSTALL EXAMPLE   |   |
| POST INSTALLATION | 7 |

## Introduction

Description:

This template will be used to evaluate and document a patient's sexual health history, general health, concerns, risks, well-being and goals. Every patient should have an annual sexual health review, consistent with VHA Directive 1340. The users of this template would be clinical providers who see patients for routine health care. This template is a voluntary tool to aide assessment. The three sections below may be completed at different visits depending on time constraints and the Veteran's needs or completed by different clinicians on the treatment team. An annual update should review the last assessment and note changes.

UPDATE\_2\_0\_302 contains 1 Reminder Exchange entry: UPDATE\_2\_0\_302 VA-SEXUAL HEALTH

### The exchange file contains the following components:

### **TIU TEMPLATE FIELD**

VA-SEXUAL HEALTH LINK VA-WORDR

### **HEALTH FACTORS**

VA-REMINDER UPDATES [C] VA-UPDATE 2 0 302 VA-SEXUAL HEALTH [C] VA-LGBTQ+HP SXL HLTH SCRN PREVENT STI OTHER VA-LGBTQ+HP SXL HLTH SCRN PREVENT STI BARRIER METHOD VA-LGBTQ+HP SXL HLTH SCRN PREVENT STI MONOGAMOUS RELATIONSHIP VA-LGBTQ+HP SXL HLTH SCRN PREVENT STI REDUCE SEXUAL PARTNERS VA-LGBTQ+HP SXL HLTH SCRN PREVENT STI ABSTINENT VA-LGBTQ+HP SXL HLTH SCRN LAST 12 MOS TRANSACTIONAL SEX YES VA-LGBTQ+HP SXL HLTH SCRN LAST 12 MOS TRANSACTIONAL SEX NO VA-LGBTQ+HP SXL HLTH SCRN LAST 12 MOS SEXUAL PARTNERS INJ DRUG N VA-LGBTQ+HP SXL HLTH SCRN LAST 12 MOS SEXUAL PARTNERS INJ DRUG Y VA-LGBTQ+HP SXL HLTH SCRN LAST 12 MOS SEXUAL PARTNERS HIV NO VA-LGBTQ+HP SXL HLTH SCRN LAST 12 MOS SEXUAL PARTNERS HIV YES VA-LGBTQ+HP SXL HLTH SCRN LAST 12 MOS SEXUAL PARTNERS DX STI

NO

VA-LGBTQ+HP SXL HLTH SCRN LAST 12 MOS SEXUAL PARTNERS DX STI YES

VA-LGBTQ+HP SXL HLTH SCRN EVER SEXUALLY ACTIVE NO VA-LGBTQ+HP SXL HLTH SCRN EVER SEXUALLY ACTIVE YES VA-LGBTQ+HP SXL HLTH SCRN LAST 12 MOS SEXUALLY ACTIVE NO VA-LGBTQ+HP SXL HLTH SCRN LAST 12 MOS SXLY ACTIV 2 OR MORE PPL

VA-LGBTQ+HP SXL HLTH SCRN LAST 12 MOS SXLY ACTIV 1 PERSON VA-LGBTQ+HP SXL HLTH SCRN LAST 12 MOS SEXUAL PARTNERS FEMALE

VA-LGBTQ+HP SXL HLTH SCRN LAST 12 MOS SEXUAL PARTNERS MALE VA-LGBTQ+HP SXL HLTH SCRN LAST 12 MOS NEW SEXUAL PART 1 OR MORE

VA-LGBTQ+HP SXL HLTH SCRN LAST 12 MOS NEW SEXUAL PARTNERS NONE

VA-LGBTQ+HP SXL HLTH SCRN LAST 12 MOS SEXUALLY ACTIVE YES VA-LGBTQ+HP SXL HLTH SCRN ANYTHG ABT SXL ACT WLD LIKE TO CHG NO

VA-LGBTQ+HP SXL HLTH SCRN ANYTHG ABT SXL ACT WLD LIKE TO CHG YES

VA-LGBTQ+HP SXL HLTH SCRN DIFFICULTY W EJACULATION NA VA-LGBTQ+HP SXL HLTH SCRN DIFFICULTY W EJACULATION NO VA-LGBTQ+HP SXL HLTH SCRN DIFFICULTY W EJACULATION YES VA-LGBTQ+HP SXL HLTH SCRN DIFFICULTY W ERECTION NA VA-LGBTQ+HP SXL HLTH SCRN DIFFICULTY W ERECTION NO VA-LGBTQ+HP SXL HLTH SCRN DIFFICULTY W ERECTION YES VA-LGBTQ+HP SXL HLTH SCRN DIFFICULTY ACHIEVING ORGASM NO VA-LGBTQ+HP SXL HLTH SCRN DIFFICULTY ACHIEVING ORGASM YES VA-LGBTQ+HP SXL HLTH SCRN DIFFICULTY W LUBRICATION NA VA-LGBTQ+HP SXL HLTH SCRN DIFFICULTY W LUBRICATION NO VA-LGBTQ+HP SXL HLTH SCRN DIFFICULTY W LUBRICATION YES VA-LGBTQ+HP SXL HLTH SCRN PAIN W INTERCOURSE NO VA-LGBTQ+HP SXL HLTH SCRN PAIN W INTERCOURSE YES VA-LGBTQ+HP SXL HLTH SCRN USE DEV OR SUBST FOR SXL PLSR NO VA-LGBTQ+HP SXL HLTH SCRN USE DEV OR SUBST FOR SXL PLSR YES VA-LGBTQ+HP SXL HLTH SCRN CHG IN YOUR/PART DESIRE OR FREQ FR TXT

VA-LGBTQ+HP SXL HLTH SCRN HOW SATISF W YOUR/PART SXL FXN FR TXT

### **REMINDER SPONSOR**

LGBTQ+ HEALTH PROGRAM

### **REMINDER TERM**

VA-REMINDER UPDATE\_2\_0\_302

### **REMINDER DIALOG**

VA-SEXUAL HEALTH

### **Install Details**

This update is being distributed as a web host file. The address for the host file is: https://REDACTED/UPDATE\_2\_0\_302.PRD

The file will be installed using Reminder Exchange, programmer access is not required.

Installation:

=============

This update can be loaded with users on the system. Installation will take less than 5 minutes.

### **Install Example**

To Load the exchange file, use LWH. The URL is https://REDACTED/reminders/docs/UPDATE\_2\_0\_302.PRD

| +     | + Next Screen - Prev Screen ?? More Actions     |                             |
|-------|-------------------------------------------------|-----------------------------|
| CFE   | Create Exchange File Entry                      | LHF Load Host File          |
| CHF   | Create Host File                                | LMM Load MailMan Message    |
| CMM   | Create MailMan Message                          | LR List Reminder Definitios |
| DFE   | Delete Exchange File Entry                      | LWH Load Web Host File      |
| IFE   | Install Exchange File Entry                     | RI Reminder Definition Inqy |
| IH    | Installation History                            | RP Repack                   |
| Selec | ct Action: Next Screen// LWH Load Web Host File |                             |
| Input | t the URL for the .prd file: https://           | /UPDATE_2_0_302.PRD         |

You should see a message that the file was loaded successfully. https:// /UPDATE\_2\_0\_302.PRD successfully loaded.

Search and locate an entry titled UPDATE\_2\_0\_302 VA-SEXUAL HEALTH in reminder exchange.

| +Item   | Entry                             | Source                  | Date Packed |
|---------|-----------------------------------|-------------------------|-------------|
| 442     | UPDATE 2 0 302 VA-SEXUAL          | r                       | 1           |
|         | HEALTH                            |                         |             |
| 443     | UPDATE_2_0_30532B VA-MONKEYPOX    |                         |             |
| 444     | UPDATE_2_0_31 VA-REACH            |                         |             |
| 445     | UPDATE_2_0_32 VA-MH               |                         |             |
|         | CONTINGENCY MANAGEMENT            |                         |             |
| 446     | UPDATE_2_0_33 MISC UPDATE 4       |                         |             |
| 447     | UPDATE_2_0_34 VA-WH PAP SMEAR     |                         |             |
|         | SCREENING                         |                         |             |
| 448     | UPDATE_2_0_35 VA-BENEFICIARY      | G                       |             |
| +       | + Next Screen - Prev Screen       | n ?? More Actions       | >>>         |
| CFE C   | reate Exchange File Entry         | LHF Load Host File      |             |
| CHF C   | reate Host File                   | LMM Load MailMan Messa  | ge          |
| CMM C   | reate MailMan Message             | LR List Reminder Defi   | nitions     |
| DFE D   | elete Exchange File Entry         | LWH Load Web Host File  |             |
| IFE I   | nstall Exchange File Entry        | RI Reminder Definitio   | n Inquiry   |
| IH I    | nstallation History               | RP Repack               |             |
| Select  | Action: Next Screen// IFE Inst    | all Exchange File Entry |             |
| Enter a | a list or range of numbers (1-677 | (): 442                 |             |

At the **Select Action** prompt, enter **IFE** for Install Exchange File Entry Enter the number that corresponds with your entry titled UPDATE\_2\_0\_302 VA-SEXUAL HEALTH (*in this example it is entry 442, it will vary by site*) that is dated 08/23/2022. \*\*\*There is a new reminder sponsor associated with this install. You will need to do an IS to selectively install reminder sponsor LGBTQ+ HEALTH PROGRAM. If you don't install this first, you will receive errors when installing the health factors. Please do this step prior to continuing!

YOU NEED TO **INSTALL SELECT** THE NEW REMINDER SPONSOR ENTRY ONLY (ITEM 59):

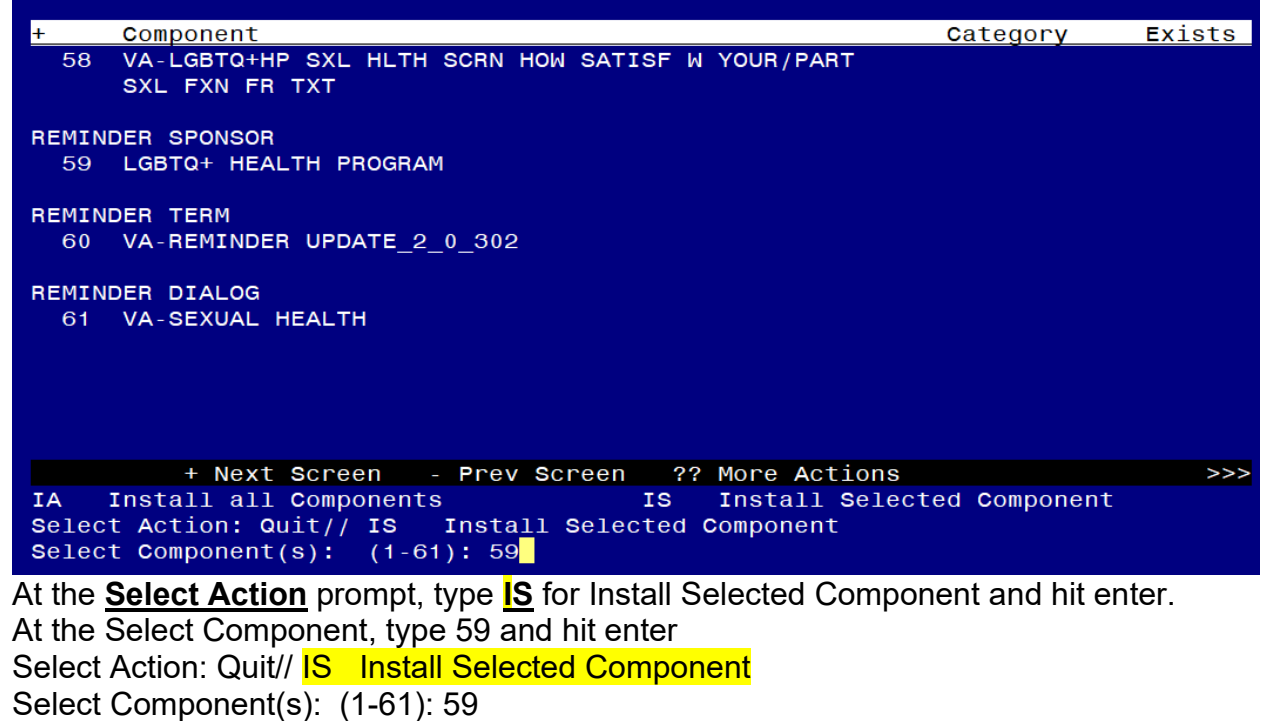

REMINDER SPONSOR entry LGBTQ+ HEALTH PROGRAM is NEW, what do you want to do?

Select one of the following:

- C Create a new entry by copying to a new name
- I Install
- Q Quit the install
- S Skip, do not install this entry

Enter response: I// nstall

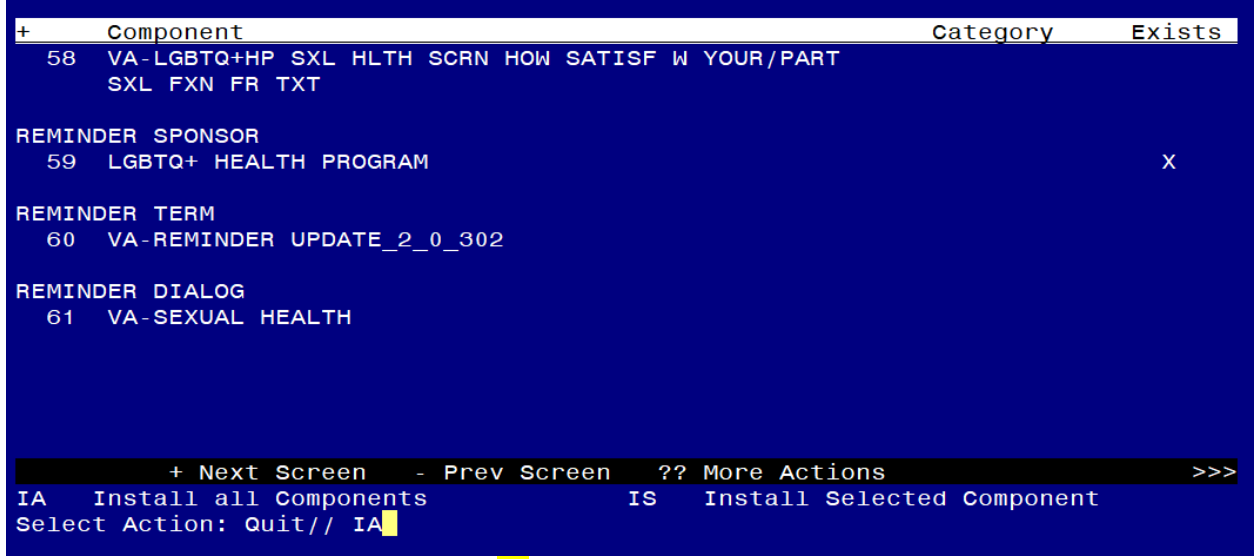

At the <u>Select Action</u> prompt, type <u>IA</u> for Install all Components and hit enter. For all new entries in any category you will choose <u>I to Install</u> <u>Skip any items</u> in any category you are prompted to overwrite

You will then be prompted to install the dialog component. Packed reminder dialog: VA-SEXUAL HEALTH [NATIONAL DIALOG]

| Item                            | Seq. Dialog Findin | gs                 |               | Т         | уре      | Exists |  |  |
|---------------------------------|--------------------|--------------------|---------------|-----------|----------|--------|--|--|
| 1                               | VA-SEXUAL HEALTH   |                    |               | di        | lalog    |        |  |  |
|                                 |                    |                    |               |           |          |        |  |  |
| 2                               | 10 VA-SEXUAL HEALT | H COMBINED VERSION |               | ele       | ement    |        |  |  |
|                                 | Finding: *NON      |                    |               |           |          |        |  |  |
|                                 |                    |                    |               |           |          |        |  |  |
| 3                               | 20 VA-GP SEXUAL HE | ALTH HISTORY SCREE | N             | ç         | group    |        |  |  |
|                                 | Finding: *NON      | E*                 |               |           |          |        |  |  |
| 4                               | 20.20 VA-GP SEXUAL | ACTIVE LAST 12 MO  | NTHS          | ç         | group    |        |  |  |
|                                 | Finding: *NON      |                    |               |           |          |        |  |  |
| 5                               | 20.20.10 VA-GP SEX | UAL ACTIVE LAST 12 | MONTHS YES    | ç         | group    |        |  |  |
|                                 | Finding: VA-L      | OS SEXUALĪ         | Y             | X         |          |        |  |  |
|                                 | ACTIVE YES (H      | EALTH FACTOR)      |               |           |          |        |  |  |
| 6                               | 20.20.10.5 VA-GP S | EXUAL ACTIVE NUMBE | R OF PARTNERS | ç         | group    |        |  |  |
|                                 | Finding: *NON      | E*                 |               |           |          |        |  |  |
| 7                               | 20.20.10.5.10 VA-S | EXUAL ACTIVE NUMBE | R OF PARTNERS | 1 ele     | ement    |        |  |  |
| +                               | + Next Screen      | - Prev Screen ?    | ? More Action | S         |          |        |  |  |
| DD                              | Dialog Details     | DT Dialog Text     | IS            | Install S | Selected | ł      |  |  |
| DF                              | Dialog Findings    | DU Dialog Usage    | QU            | Quit      |          |        |  |  |
| DS                              | Dialog Summary     | IA Install All     |               |           |          |        |  |  |
| Select Action: Next Screen// IA |                    |                    |               |           |          |        |  |  |
|                                 |                    |                    |               |           |          |        |  |  |

At the <u>Select Action</u> prompt, type <u>IA</u> to install the dialog – <u>VA-SEXUAL HEALTH</u> Install reminder dialog and all components with no further changes: Y//ES

| Packe                          | d reminder dialog: VA-SEXUAL HEALTH [NATIONAL DIALOG] |                 |        |  |  |  |  |
|--------------------------------|-------------------------------------------------------|-----------------|--------|--|--|--|--|
| VA-SE                          | XUAL HEALTH (reminder dialog) installed from exchange | file.           |        |  |  |  |  |
| Item                           | Seq. Dialog Findings                                  | Туре            | Exists |  |  |  |  |
| 1                              | VA-SEXUAL HEALTH                                      | dialog          | Х      |  |  |  |  |
|                                |                                                       |                 |        |  |  |  |  |
| 2                              | 10 VA-SEXUAL HEALTH COMBINED VERSION                  | element         | X      |  |  |  |  |
|                                | Finding: *NONE*                                       |                 |        |  |  |  |  |
|                                |                                                       |                 |        |  |  |  |  |
| 3                              | 20 VA-GP SEXUAL HEALTH HISTORY SCREEN                 | group           | X      |  |  |  |  |
|                                | Finding: *NONE*                                       |                 |        |  |  |  |  |
| 4                              | 20.20 VA-GP SEXUAL ACTIVE LAST 12 MONTHS              | group           | X      |  |  |  |  |
| _                              | Finding: *NONE*                                       |                 |        |  |  |  |  |
| 5                              | 20.20.10 VA-GP SEXUAL ACTIVE LAST 12 MONTHS YES       | group           | X      |  |  |  |  |
|                                | FINDING: VA-LGBIQ+HP SXL HLIH SCRN LAST 12 MOS        | SEXUALLY        | X      |  |  |  |  |
| 0                              | ACTIVE YES (HEALTH FACTOR)                            |                 | ×      |  |  |  |  |
| Ö                              | 20.20.10.3 VA-GP SEXUAL ACTIVE NUMBER OF PARTNERS     | group           | ×      |  |  |  |  |
| 7                              | FINGING: "NUNE"                                       | -1              | v      |  |  |  |  |
| . /                            | 20.20.10.3.10 VA-SEXUAL ACTIVE NUMBER OF PARTNERS T   | erement         | Χ.     |  |  |  |  |
| +                              | + Next Screen - Prev Screen 77 More Actions           |                 |        |  |  |  |  |
|                                | Dialog Details DI Dialog lext IS In                   | ISTAIL Selected |        |  |  |  |  |
|                                | Dialog Findings DU Dialog Usage QU QU                 | 110             |        |  |  |  |  |
| 001                            | t Astisni Next Concent/ O                             |                 |        |  |  |  |  |
| Select Action: Next Screen// G |                                                       |                 |        |  |  |  |  |

When the dialog has completed installation, you will then be returned to this screen. At the <u>Select Action</u> prompt, type <u>Q.</u>

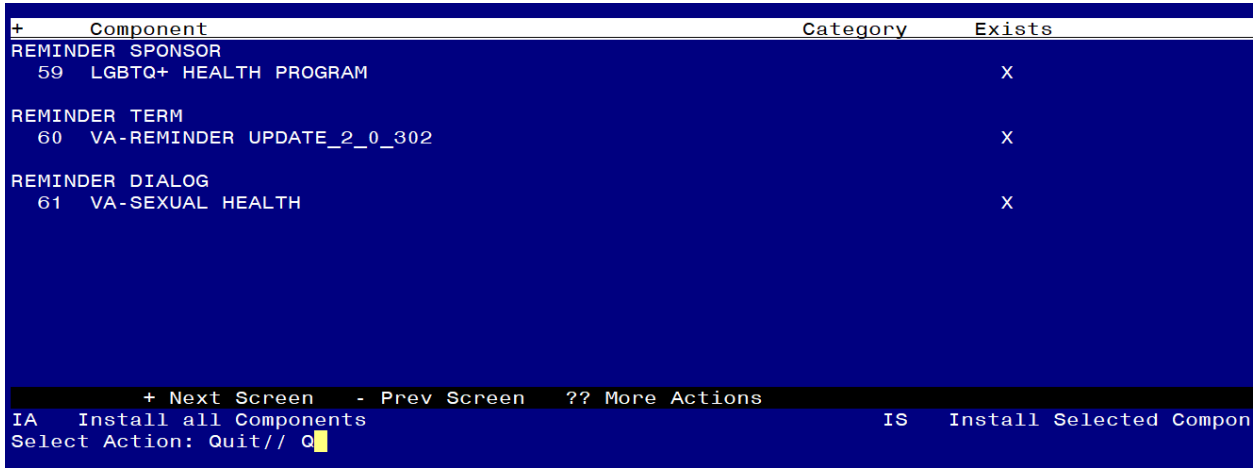

You will then be returned to this screen. At the Select Action prompt, type Q.

Install complete.

#### Post Installation

#### 1. Setup of Note Title.

The note title to create to associate with this template is:

SEXUAL HEALTH REVIEW

VHA Enterprise Standard Title: PRIMARY CARE NOTE

# You can add these to your document class where PRIMARY CARE progress notes are located.

**Note:** Comprehensive information on Creating new Document Classes and Titles can be found beginning on page 54 of the TIU/ASU Implementation Guide at the following link: <u>http://www.va.gov/vdl/documents/Clinical/CPRS-</u> <u>Text\_Integration\_Utility\_(TIU)/tiuim.pdf</u>

- Make the Dialog templates available to be attached to a Personal or Shared templates or to be able to attach the dialog to a progress note title.
  Select Reminder Managers Menu <TEST ACCOUNT> Option: CP CPRS Reminder Configuration
  - CA Add/Edit Reminder Categories
  - CL CPRS Lookup Categories
  - CS CPRS Cover Sheet Reminder List
  - MH Mental Health Dialogs Active
  - PN Progress Note Headers
  - RA Reminder GUI Resolution Active
  - TIU TIU Template Reminder Dialog Parameter
  - DEVL Evaluate Coversheet List on Dialog Finish
  - DL Default Outside Location
  - PT Position Reminder Text at Cursor
  - LINK Link Reminder Dialog to Template
  - TEST CPRS Coversheet Time Test
  - NP New Reminder Parameters
  - GEC GEC Status Check Active
  - WH WH Print Now Active

Select CPRS Reminder Configuration <TEST ACCOUNT> Option: **TIU** TIU Template Reminder Dialog Parameter

Reminder Dialogs allowed as Templates may be set for the following:

- 1 User USR [choose from NEW PERSON]
- 3 Service SRV [choose from SERVICE/SECTION]
- 4 Division DIV [SALT LAKE CITY]
- 5 System SYS [NATREM.FO-SLC.MED.VA.GOV]

Enter selection: **5** Choose the appropriate number for your site. Your site may do this by System or other levels. The example below uses SYSTEM level. Setting Reminder Dialogs allowed as Templates for System: NATREM.FO-SLC.MED.VA.GOV Select Display Sequence: ? VA-COVID-19 TELEPHONE FOLLOW-UP 388 389 VA-SRA-CONSULT RESPONSE (D) When you type a question mark above, you will see the list of #'s (with dialogs) that are already taken. Choose a number **NOT** on this list. For this example, 390 is not present so I will use 390. Select Display Sequence: 390 Are you adding 390 as a new Display Sequence? Yes// YES Display Sequence: 390// <Enter> 390 Clinical Reminder Dialog: VA-SEXUAL HEALTH reminder dialog NATIONAL

...OK? Yes// <mark><Enter></mark> (Yes)

#### 3. Associate the reminder dialogs with the note title in CPRS

a. In CPRS, open the Template Editor, expand Document Titles, select the appropriate folder (if applicable), then click New Template (top right-hand corner).

|                                                      |   |      | 51                 |     |                      |                       |                  |    |
|------------------------------------------------------|---|------|--------------------|-----|----------------------|-----------------------|------------------|----|
| 🛃 Template Editor                                    |   |      |                    |     |                      | - 0                   | ×                |    |
| Edit Action Icols                                    |   |      |                    | _   |                      | New Templat           | ie .             |    |
| Shared Templates                                     |   |      | Personal Templates |     | Shared Template Prop | erties                |                  |    |
| RECAP Assessment                                     | ^ |      | > 📑 My Templates   |     | Name: SEXUAL H       | HEALTH REVIEW         |                  | 1  |
| - CIC PRESCREENING TOOL                              |   |      |                    |     | Template Tuper       | Beninder Dial         |                  | 5l |
| RAI FRAILTY TOOL                                     |   |      |                    |     | Demindre Type.       | Ma Canadilla abb      | · •              | 릚  |
| TELECRITICAL CARE NOTE                               |   |      |                    |     | Heminder Malog       | va sexual Heath       |                  | 비  |
| BRS VEQ-20 VISUAL FUNCTIONING QUESTIONNAIRE          |   | Copy | 9                  |     | Agtive               | Dialog Donard         |                  |    |
| ONCOLOGY LOCALIZED PROSTATE CANCER PATHWAYS          |   | 4    |                    | - 4 | Templates            | Display Uni           | y<br>V           | -  |
| ONCOLOGY RECURRENCE AFTER RAD/PROSTATECTOMY PATHWAYS |   | ٠    | 1                  |     | Drawer               | Only Show             | First Line       |    |
| PERSONAL CARE SERVICES REVIEW                        |   |      |                    |     | Exclude from         | One Item 0            | og Herns<br>Inlv |    |
| > - Consult Reasons for Request                      |   |      |                    |     | Group Boilerplate    | Hide Dialog           | Items            |    |
| Procedure Reasons for Request                        | ~ |      |                    |     | - Number of Disc     | de l'incer ter incert |                  |    |
| < >                                                  |   |      |                    |     | • between items      | ik junes to insert    | M Lock           |    |
| 🗹 Hide Inactive 🔶 🐺 Delete .                         | × |      | Hide Inactive      |     |                      |                       |                  |    |
| Associated Title: SEXUAL HEALTH REVIEW               | - | -    |                    |     |                      |                       |                  | •  |
|                                                      |   |      |                    |     |                      |                       |                  |    |
|                                                      |   |      |                    |     |                      |                       |                  |    |
|                                                      |   |      |                    |     |                      |                       |                  |    |
|                                                      |   |      |                    |     |                      |                       |                  |    |
|                                                      | - | -    |                    |     |                      |                       |                  |    |
| Egit Shared Templates Show Template Notes            |   |      |                    |     | UK.                  | Cancel                | Apply            |    |

Type in the following information: Name: **SEXUAL HEALTH REVIEW** Template Type: **Reminder Dialog** Reminder Dialog: **VA-SEXUAL HEALTH** Next, type in the Associated Title name **SEXUAL HEALTH REVIEW** — then click Apply.